# 원클릭 택배 전용 시스템(S-Focus) 설치 매뉴얼

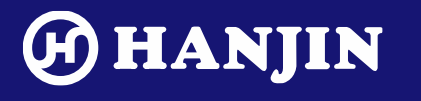

©2022 HANJIN. All Rights Reserved. For internal use only.

GLOBAL SMART LOGISTICS SOLUTION

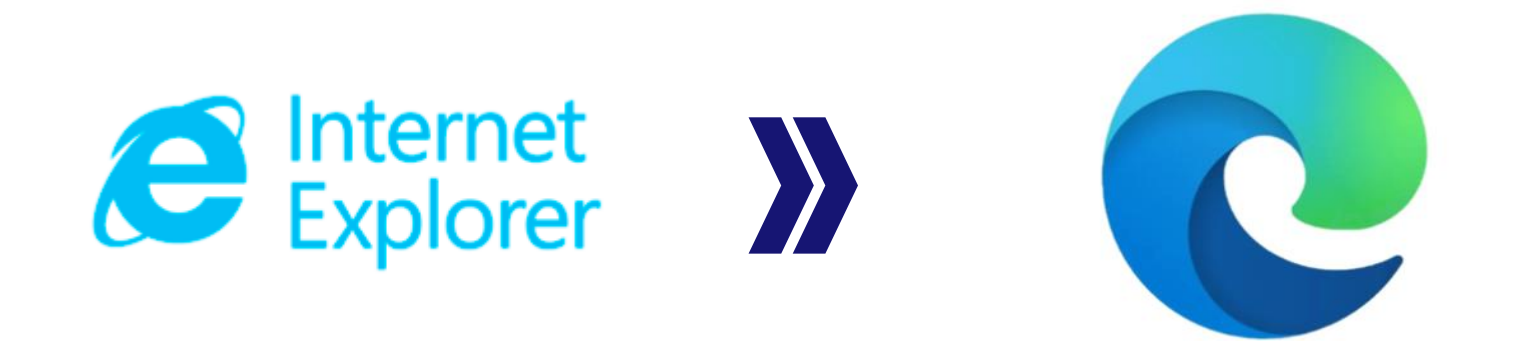

## Internet Explorer 브라우져 지원 종료(2022년 6월 15일부)에 따라 Edge 브라우져를 통한 원클릭 택배 전용 시스템(S-Focus) 설치</u>가 필요하오니 매뉴얼을 참고하시어 설치 부탁드립니다.

### 원클릭 택배 전용 시스템(S-Focus) 설치 매뉴얼

#### 1. Microsoft Edge 브라우져 실행

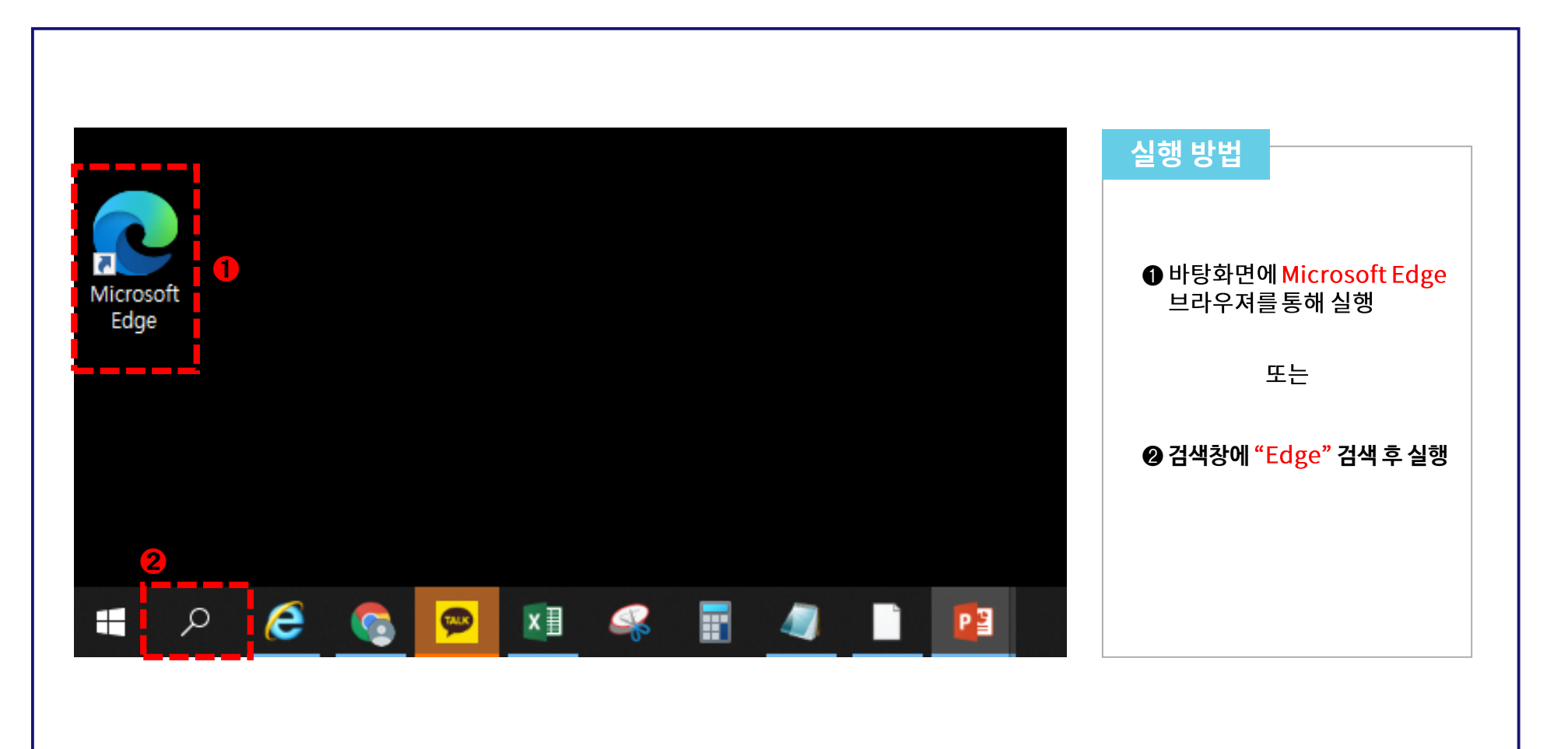

### 원클릭 택배 전용 시스템(S-Focus) 설치 매뉴얼

#### 2. 브라우져 실행 후 설정 메뉴 클릭

|                  |                                |                        |                                       |          | 실행 망멉     |               |
|------------------|--------------------------------|------------------------|---------------------------------------|----------|-----------|---------------|
|                  | 주소 검색 또는 입력                    | £∂ £≞                  | ۰۰۰ 🚺 🕀                               |          |           |               |
|                  |                                | 🖂 새 탭                  | Ctrl+T                                | •        |           |               |
| 🔢 💧 가뭄 - 주의: 웹 검 | 색                              | □ 새 창에서                | Ctrl+N                                |          |           |               |
|                  |                                | [를 새 InPrivate 창       | Ctrl+Shift+N                          |          |           |               |
|                  |                                | 확대/축소 -                | - 100% + ⊿                            |          | ● 화면 우측 상 | 단 더보기(···) 클릭 |
|                  |                                |                        | Ctrl . Shift . O                      |          | • 12 1 10 |               |
|                  |                                |                        | Ctd-shift-V                           |          |           |               |
| Omice Coupang    | Tist booking.com Ebay Outbook  |                        | Ctrl+Shirt+Y                          |          | ❷ "설정" 클릭 |               |
|                  |                                |                        | Ctn+H                                 |          |           |               |
| 내 피드 우크라이나 침공 뉴스 | 연예 국제 스포츠 🖉 맞춤뉴스 설정 )          | <u> </u>               | Ctn+J                                 |          |           |               |
|                  |                                |                        | 2                                     |          |           |               |
|                  | 러, 잇단 패퇴 뒤 대규모 반격설"루한스크 🍈      | (5 확장                  |                                       |          |           |               |
|                  | "北고려항공 항공기 3대, 어제 中선양서 의 👳     | '상' 성능                 |                                       |          |           |               |
|                  | 이더리움 창시자, 테라 사태에 "20% 수익률 🛛 🔁  | ♀ 경고 및 팁               |                                       |          |           |               |
|                  | 약연 때문? "김은혜·강용석 단일화 없다" 못 👔    | 🛱 인쇄                   | Ctrl+P                                |          |           |               |
|                  | 주미대사 조태용질병관리청장에 백경란( 🧭         |                        | Ctrl+Shift+S                          |          |           |               |
|                  | 윤 대통령, 5·18 기념식에 유가족과 '민주의 🛛 🔁 | 6 공유                   |                                       |          |           |               |
|                  | 北, 실무접촉 제안에 이틀째 무용답정부 " 🧭      | 🖏 페이지에서 찾기             | Ctrl+F                                |          |           |               |
|                  | 컴퓨터 있는 사람이면 무조건 해야 하는 게 AD     | A <sup>N</sup> 소리내어 읽기 | Ctrl+Shift+U                          |          |           |               |
|                  |                                | 기타 도구                  |                                       |          |           |               |
|                  |                                | (於) 설정                 |                                       | 2        |           |               |
|                  |                                | ♡ 도움말 및 피드백            | · · · · · · · · · · · · · · · · · · · | <b>–</b> |           |               |
|                  |                                | Microsoft Edge 달기      |                                       |          |           |               |
|                  |                                |                        |                                       |          |           |               |

### 원클릭 택배 전용 시스템(S-Focus) 설치 매뉴얼

#### 3. 설정 페이지에서 기본 브라우저 메뉴 클릭

|                                              | ~ ~ ~ ~ ~ ···            |                                                                  |                                         |
|----------------------------------------------|--------------------------|------------------------------------------------------------------|-----------------------------------------|
| · · · · · · · · · · · · · · · · · · ·        | 10 1- 10 1               | 는 coge / coge//setangs/delabrationset                            | ·····································   |
|                                              | <u></u>                  |                                                                  |                                         |
| 정                                            | Q. 설정 검색                 | ≡ <b>설정</b>                                                      | Q. 설정 검색                                |
| ) 프로필                                        | ↓ 고구피 추가                 | 기보 비라우저                                                          |                                         |
| 개인 정보, 검색 및 서비스                              | · 프로칠 수가                 | 지는 프리구제                                                          |                                         |
| ) 브라우저 디스플레이                                 |                          | Microsoft Edge를 기본 브라우저로 설정                                      | 기본값으로 설                                 |
| 이 시작, 홈 및 새 탭                                |                          |                                                                  |                                         |
| ở 잘라내기, 복사 및 붙여넣기                            |                          |                                                                  |                                         |
|                                              |                          | Internet Explorer 호환성                                            |                                         |
| 기본 브라우저 I록을 백업하고 즐겨찾기, 암호                    | 등을 확인하 ··· 로그인하여 데이터 동기화 |                                                                  | 배우 이 아하 \                               |
| · 다운호드 · · · · · · · · · · · · · · · · · · · |                          | Internet Explorer을 사용하여 Microsoft Edge에서 사이트를 열어 모/              | 11 년 11 · · · · · · · · · · · · · · · · |
| 왕 가족 보호 설정                                   |                          |                                                                  |                                         |
| @ Edge 막대                                    | >                        |                                                                  | 기본값 丶                                   |
| 같 언어                                         | >                        | Microsoft Edge에서 검색할 때 사이트에서 호환을 위해 Internet Explorer가 필요한       | 한 경우 해당 사이트를 Internet Explorer 모드 기보가   |
| ∋ 프린터                                        |                          | 에서 다시 로드할 수 있습니다.                                                | 치운                                      |
| 그 시스템 및 성능                                   | >                        | Internet Explorer 모드 페이지                                         | 하는 아 등                                  |
| ) 원래대로 설정                                    | >                        | 이 페이지는 페이지를 추가한 날짜로부터 30일 동안 Internet Explorer 모드로 열립<br>가되지 않음. | 니다. Internet Explorer 모드 목록에 페이지가       |
| . 휴대폰 및 기타 장치                                |                          |                                                                  |                                         |
| * 접근성                                        | >                        |                                                                  |                                         |
| Microsoft Edge 정보                            | >                        |                                                                  |                                         |
| 공유                                           | >                        |                                                                  |                                         |
|                                              |                          |                                                                  |                                         |
|                                              |                          |                                                                  |                                         |
|                                              |                          |                                                                  |                                         |
|                                              | 전환                       |                                                                  |                                         |

### 4. 기본 브라우저 메뉴에서 Internet Explorer 호환성 설정 변경

| C  Edge dege://settings/defaultBrowser                                                                                                    | 5 A A A                                                                         | $\begin{array}{cccc} & & & & \\ & & & \\ & & \\ & $ | s/defaultBrowser                              |
|----------------------------------------------------------------------------------------------------|---------------------------------------------------------------------------------|----------------------------------------------------------------------------------------------------|-----------------------------------------------|
| 은 조직의 브라우지                                                                                                    | ·····································                                           |                                                                                                    | ··································            |
| 설정                                                                                                    | Q. 설정 검색                                                                        | = <b>설</b> 정                                                                                                    | Q, 설정 검색                                      |
|                                                                                                    |                                                                                 |                                                                                                    |                                               |
| 본 브라우저                                                                                                    |                                                                                 | 기본 브라우저                                                                                                    |                                               |
| Microsoft Edge를 기본 브라우저로 설정                                                                                                    | 기본값으로 설정                                                                        | Microsoft Edge를 기본 브라우저로 설정                                                                                                    | 기본값으로 설정                                      |
| 사이트를 Internet Explorer 모드로 다시 로드함 수 있습니다. ③<br>Microsoft Edge에서 검색할 때 사이트에서 호환을 위해 Internet Explorer가 필요한<br>에서 다시 로드할 수 있습니다.<br>Internet Explorer 모드 페이지<br>이 페이지는 페이지를 추가한 날파로부터 30일 동안 Internet Explorer 모드로 열립<br>가되지 않음. | 한 경우 해당 사이트를 Internet Explorer 도<br>1년 값<br>입니다. Internet Explorer 모드 목록에 페이 1가 | 사이트를 Internet Explorer 모드로 다시 로드할 수<br>Microsoft Edge에서 검색할 때 사이트에서 호환을 위해 Int<br>다시 로드할 수 있습니다.<br>이 설정 변경 내용을 적용 하려면 브라우저를 I<br>Internet Explorer 모드 페이지<br>이 페이지는 페이지를 추가한 날카로부터 30일 동안 Intern                                                                                                    | 수 있습니다. ③ · · · · · · · · · · · · · · · · · · |
| 0                                                                                                    | 이본값→ "허용" 으로 변경                                                                 | 가되시 꿈용.                                                                                                    | ❷ 다시 시작 버튼 클릭                                 |
|                                                                                                    |                                                                                 |                                                                                                    |                                               |

#### 5. Edge 재실행 후 원클릭 택배 소개 페이지 접속 → Internet Explorer 모드로 전환 → 프로그램 설치

|                                                       |                                       |                         |                                           |                               | 🕕 화면 우측 상                                            | 단 더보기(…) 클   |
|-------------------------------------------------------|---------------------------------------|-------------------------|-------------------------------------------|-------------------------------|------------------------------------------------------|--------------|
| D D 세법 X B blogpay X                                  | +                                     |                         |                                           |                               |                                                      | -            |
| ← → C M inttps://www.blogpay.co.kr/submenu/info/hanji | ndelivery.html                        |                         |                                           |                               | A" tõ                                                | ₹≒ \⊕        |
| blog <b>pay.</b> with PAYAI                           | <b>&gt;P</b> 주요기능                     | 부가서비스                   | 가입안내 고객센터                                 | 관리자 로그인 무료                    | 문기 🗖 새 참에서                                           | Ctrl+N       |
| 51 70                                                 | •                                     |                         |                                           | _                             | 토 새 InPrivate 창                                      | Ctrl+Shift+N |
|                                                       |                                       |                         |                                           |                               | 확대/축소                                                | - 100% + 2   |
|                                                       |                                       |                         |                                           |                               | √= 즐겨찾기                                              | Ctrl+Shift+O |
|                                                       |                                       |                         |                                           |                               | ₩ 컬렉션                                                | Ctrl shift+Y |
|                                                       |                                       |                         |                                           |                               | 🕑 검색 기록                                              | Ctrl+H       |
|                                                       |                                       |                         |                                           |                               | 业 다운로드                                               | Ctrl+J       |
|                                                       | 안신 One-C                              | lICK 택배서비               | 스 이용망법                                    |                               | 8 앱                                                  | · · · ·      |
|                                                       |                                       |                         |                                           |                               | ③ 확장                                                 |              |
|                                                       | 복잡한 계약 절차 없                           | 이 <b>가단한 회원기</b>        |                                           | 능!                            | 《  성동                                                | /            |
| =                                                     | ····································· | ·                       | 이상 데이 체태이 저                               |                               | Q 경고 및 팁                                             | _/           |
|                                                       | [도그페이 One-Click 신송                    | 5프도그램들 결시               | 시아저아에넥이 적                                 | 용합니다.                         | 응 인쇄                                                 | Ctrl+P       |
|                                                       |                                       |                         |                                           |                               | [····· 웹 캡처<br>[···································· | Ctrl+Shift+S |
|                                                       |                                       |                         |                                           |                               | ·····································                | Ctriat       |
|                                                       |                                       |                         |                                           |                               |                                                      |              |
|                                                       | > 🛛 🗸 >                               | (( L ))                 | > ( { [ [ [ [ [ [ [ [ [ [ [ [ [ [ [ [ [ [ |                               | 🔊 Internet Explorer 모드에서 디                           | 시 로드         |
| <u>_</u> B                                            |                                       |                         | <u> </u>                                  | litery literation             |                                                      |              |
|                                                       |                                       |                         |                                           | 2 "Internet E                 | xplorer 모드에서                                         | 다시 로드" 클     |
|                                                       | 비고그페이 편요                              | 티미에야저스                  | 기퍼됩니ㅋㄷ 초려                                 | 태배가나바다취정파                     | ⑦ 도움말 및 피드백                                          | >            |
| 인신믝매<br>히의가이                                          | 글도그페이 신용<br>표근그래 성치하기                 | 빅미 예약 접구<br>(엑섹 업로드 가능) | 긴 편안 마고드 굴덕<br>(익반 프리터 가능)                | 빅메기자 양군이어 픽<br>(15시 전예약시 당약 픽 | 업<br>Microsoft Edge 달기                               |              |
| 지 같기 답                                                | 음 골지에게                                | ( 12 82-10)             | (22-2-110)                                | (1004 E 114 04, 0 E 11        | 조직에서 관리함                                             |              |
|                                                       | 다운로드                                  |                         |                                           |                               |                                                      |              |
|                                                       |                                       |                         |                                           |                               | 테이                                                   | 프 없이 가편하     |
|                                                       |                                       |                         |                                           |                               | 친횐                                                   | 경날개박스        |

※ 원클릭 전용 프로그램은 Internet Explorer 기반 프로그램으로 Edge 브라우져 내 Internet Explorer 모드를 통해 설치되어야 합니다.

## **End of Document**

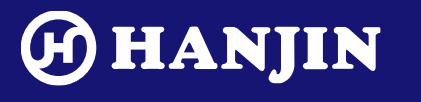

©2022 HANJIN. All Rights Reserved. For internal use only.

GLOBAL SMART LOGISTICS SOLUTION